屏蔽多用户登陆我的Windows7我独用计算机等级考试 PDF转 换可能丢失图片或格式,建议阅读原文

https://www.100test.com/kao\_ti2020/645/2021\_2022\_ E5\_B1\_8F\_ E8 94 BD E5 A4 9A E7 c98 645193.htm Windows多用户登录 方式虽然很能有它方便性的一面,但是它也有让用户头疼的 一面。比如说,尽管你给自己的帐户设立密码,或是通过其 它方式设置,禁止装软件、玩游戏、浏览黄色网站,但是他/ 她依然可以新建一个帐户,然后在其中装软件、玩游戏、浏 览黄色网站。咋办? 解决这个问题的方法有很多,本文和大 家分享的就是其中之一,下面是Win7系统下具体的操作步骤 (其实, Vista系统中也可以这样操作的)1、点击左下 角Win7开始菜单按钮,在搜索框内输入"本地安全策略"( 或者secpol.msc),回车或者点击上面打开"本地安全策略" 。在此之前,相信大家都读过《我是Windows7高手之第一个 秘密》这篇文章,一定要善用开始菜单的搜索框。2、展开 "本地策略",点击"用户权限分配",并在右侧窗口中找 到"允许本地登录"3、双击"允许本地登录",在弹出的 对话框中(本文以Guest 帐户为例),选中Guest,然后点击 右下部分的"删除"按钮。当然,你还可以把Users都禁止掉 ,不过,你要确保你当前用户在Administrator用户组中。修 改完毕后,单击"确定"按钮,保存这一项的设置。返回到 上图2中,在右侧窗口中找到并双击"拒绝本地登录",然后 也将其中的"Guest"帐户删除,并保存设置退出。 这样就搞 定了!实际上,图5中的设置优先级没有图3中的设置优先级 高。意思就是说,如果你在图3中设置了某个用户可以登录, 但是在图5中又误设置成了拒绝登录。经过上述设置,你可

以在一定程度上解决"被"安装软件等的困扰。但同时,修 改此设置,可能会影响到一些程序客户端的正常运行,个别 软件可能还会出现程序兼容性错误等问题。 100Test 下载频道 开通,各类考试题目直接下载。详细请访问 www.100test.com